**Meteogram Options**. Below is an illustration of how to select and configure a specific meteogram parameter for cross-section overlay. The user must first right click on the "Meteogram" button to select which parameters to plot. Each parameter can be individually configured for color and line thickness. To do this, just click on the small square buttons just left of the meteogram parameter check boxes as shown below.

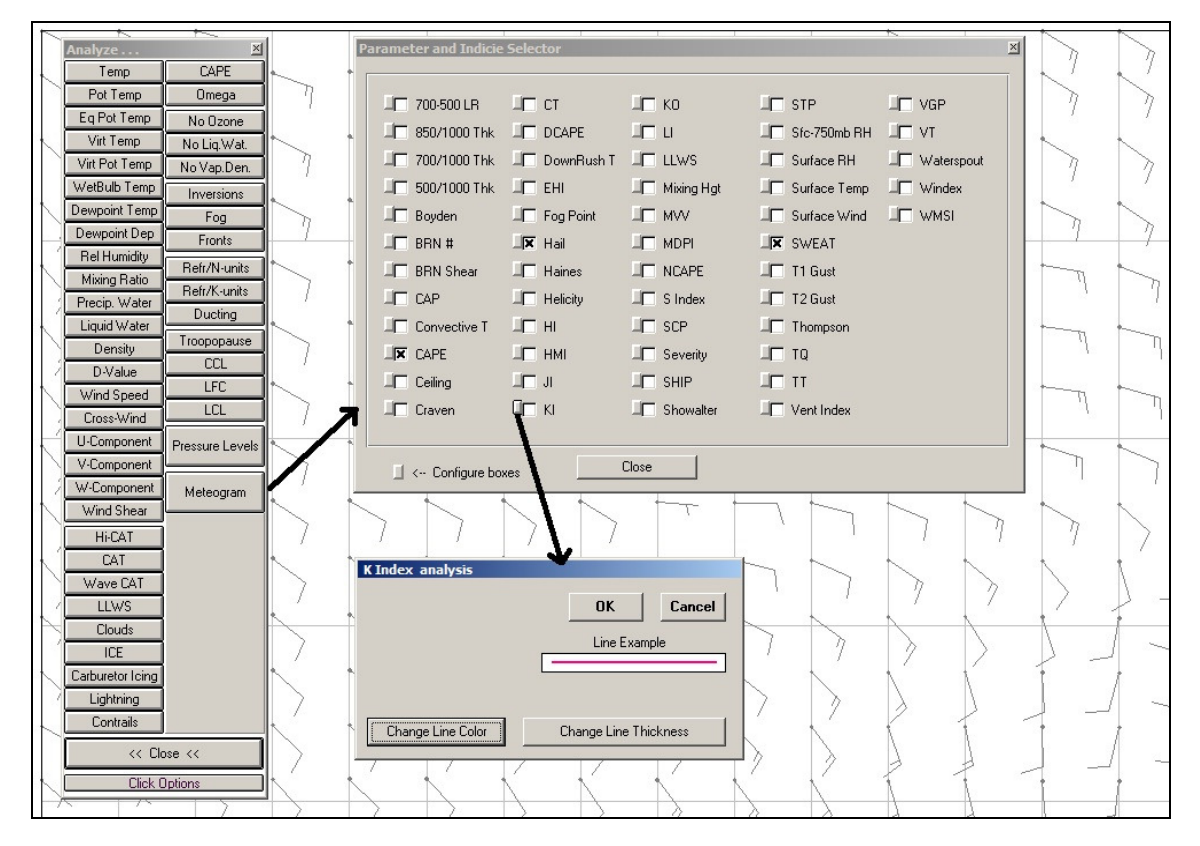

This example cross-section overlays three meteogram parameters over the CAPE analysis field. Note that the "colorized" CAPE analyses can only be done with the Advanced Cross-Section module.

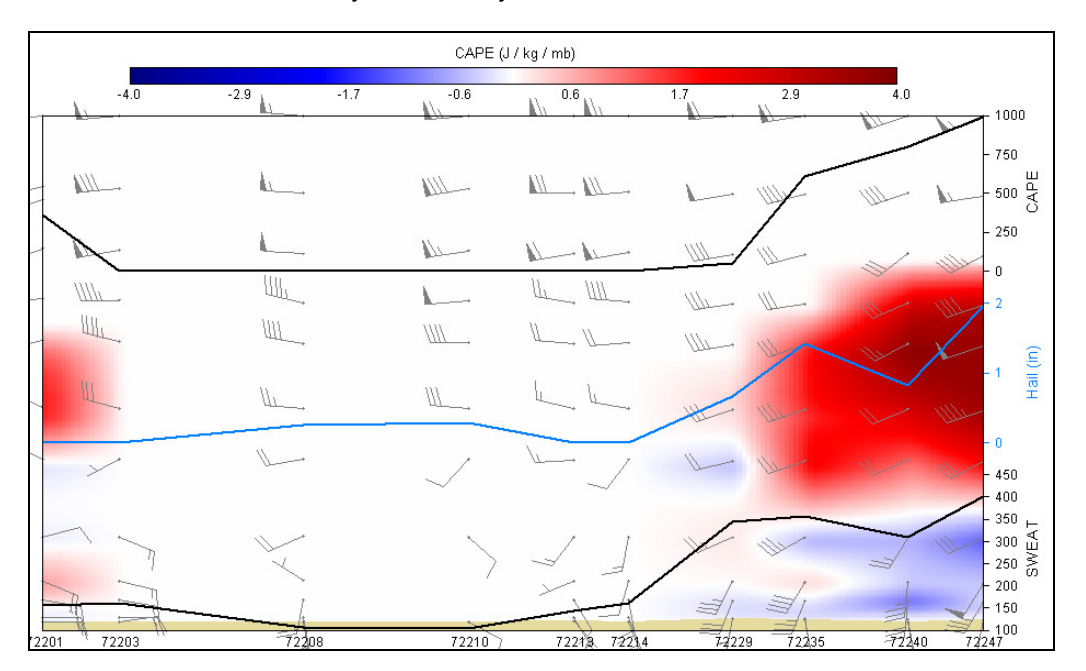